# Lab #13: Automatic Alert Import

#### Purpose:

• We'll be automatically importing several custom rules into Microsoft Sentinel.

### Tasks:

- 1. Import several Sentinel Analytics rules
  - Download the raw JSON file
  - Import the JSON file
- 2. Inspect the "Brute Force SUCCESS" alert
  - Inspect the alert Attempt #1
  - Inspect the alert Attempt #2

# Task 1: Import several Sentinel Analytics rules

### Download the JSON file:

- Open this GitHub page to view the custom rule file: <u>https://github.com/erichmair/Azure-SOC-Honeynet-Project/blob/main/Sentinel-Analytics-Rules%20/Sent</u> <u>inel-Analytics-Rules(KQL%20Alert%20Queries).json</u>
- 2. Now, download the raw file (save it to your local Desktop folder).

### Import the JSON file:

- 1. Azure portal > Sentinel > select your workspace > Analytics
- 2. Select Import > select the newly downloaded JSON file (your Desktop folder).

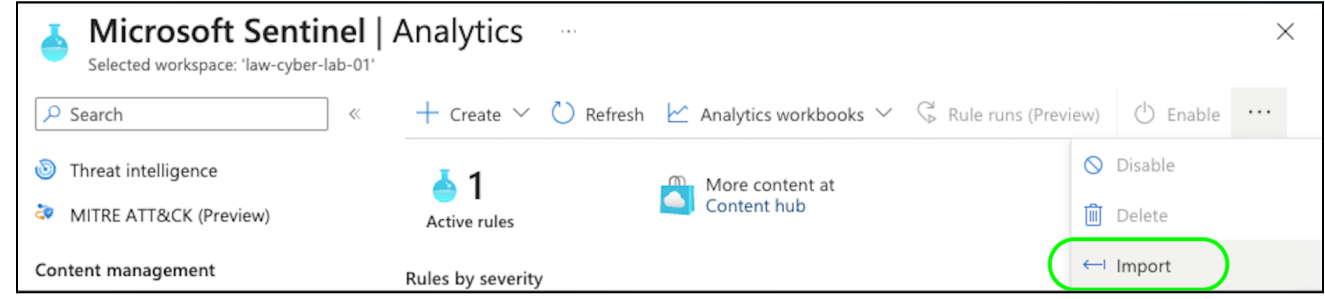

3. You should now see all of your newly imported rules. All should be enabled.

| d Active I | <b>4</b><br>rules                                                  | More conte    | nt at<br>b |            |              |            | LEARN MORE<br>About analytics rule |  |  |
|------------|--------------------------------------------------------------------|---------------|------------|------------|--------------|------------|------------------------------------|--|--|
| High (8)   | Rules by severity<br>High (8) Medium (6) Low (0) Informational (0) |               |            |            |              |            |                                    |  |  |
| Active ru  | Active rules Rule templates Anomalies                              |               |            |            |              |            |                                    |  |  |
|            |                                                                    |               |            |            |              |            |                                    |  |  |
|            | Severity                                                           | Name          | Rule t     | Status     | Tactics      | Techniques | Source name                        |  |  |
|            | High                                                               | CUSTOM: Brute | 🕓 Scł      | () Enabled | 🕄 Credential | T1110      | Custom Content                     |  |  |
|            | Medium                                                             | CUSTOM: Brute | 🕓 Scł      | 🕛 Enabled  | 😪 Credential | T1110      | Custom Content                     |  |  |
|            | Medium                                                             | CUSTOM: Possi | 🕓 Scł      | 🕛 Enabled  | 🔀 Cre +1 🛈   | T1555 +1 🛈 | Custom Content                     |  |  |
|            | High                                                               | CUSTOM: Brute | 🕓 Scł      | 🕛 Enabled  |              |            | Custom Content                     |  |  |
|            | Madium                                                             | CUSTOM: Brute | (A) Sel    |            | 😇 Cradantial | T1110      | Custom Content                     |  |  |

## Task 2: Inspect the "Brute Force SUCCESS" alert

<u>Note</u>: The "CUSTOM: Brute Force SUCCESS - Windows" alert will return query results if somebody manages to successfully brute-force into our environment.

#### Inspect the alert - Attempt #1:

- 1. Azure portal > Sentinel > select your workspace > Analytics >
- 2. Right-click the "CUSTOM: Brute Force SUCCESS Windows" rule > select Edit.

| Severity | Name                                       | Rule type | Status    |
|----------|--------------------------------------------|-----------|-----------|
| High     | CUSTOM: Brute Force SUCCESS - Windows      | Edit      | 🕛 Enabled |
| Medium   | CUSTOM: Brute Force ATTEMPT - Azure Active | Disable   | 🕛 Enabled |

- 3. In the Set Rule Logic tab, copy the query that is in the Rule Query box.
- 4. Go to Log Analytics workspace > paste the query into the query box > Run

**Note**: No results should appear yet. This is normal. ⊳ Run 🔚 Save 🗸 📝 Share Time range : Set in query 1 // Brute Force Success Windows 2 let FailedLogons = SecurityEvent 3 | where EventID == 4625 and LogonType == 3 4 | where TimeGenerated > ago(1h) 5 | summarize FailureCount = count() by AttackerIP = Ip. DestinationHostName = Computer 6 | where FailureCount >= 5; 7 let SuccessfulLogons = SecurityEvent 8 | where EventID == 4624 and LogonType == 3 9 | where TimeGenerated > ago(1h) 10 | summarize SuccessfulCount = count() by AttackerIP = Results Chart 1 No results found from the specified time range Try selecting another time range

### Inspect the alert - Attempt #2:

1. Open the **Microsoft Remote Desktop app** > attempt to sign into **windows-vm** 

| a. / | Attempt | t signing | in using | incorrect | credentials | (10x). |
|------|---------|-----------|----------|-----------|-------------|--------|
|------|---------|-----------|----------|-----------|-------------|--------|

| Username:<br>Password: •••<br>Show password | ne user account u<br>d not work. Try ag | sed to connect to ain. | (remote PC) |
|---------------------------------------------|-----------------------------------------|------------------------|-------------|
| Password: Show password                     | Username:                               |                        |             |
| Show password                               | Password:                               | •••                    |             |
|                                             |                                         | Show password          |             |

b. Now, sign in 1x using correct credentials.

#### <u>Note</u>: These sign-in attempts should've now generated query results.

2. Go back to Logs Analytics workspace > Logs > **Run** the query again.

| <pre>1 // Brute Force Success Windows 2 let FailedLogons = SecurityEvent 3   where EventID == 4625 and LogonType == 3 4   where TimeGenerated &gt; ago(1h) 5   summarize FailureCount = count() by AttackerIP = IpAddress, EventID, Activity, LogonType, DestinationHostName = 6   where FailureCount &gt;= 5; 7 let SuccessfulLogons = SecurityEvent 8   where EventID == 4624 and LogonType == 3 9   where TimeGenerated &gt; ago(1h) 10   summarize SuccessfulCount = count() by AttackerIP = IpAddress, LogonType, DestinationHostName = Computer, Authen 11 SuccessfulLogons 12   join kind = inner FailedLogons on DestinationHostName, AttackerIP, LogonType 13   project AuthenticationSuccessTime, AttackerIP, DestinationHostName, FailureCount, SuccessfulCount 14</pre> |                     |              |  |  |  |  |
|----------------------------------------------------------------------------------------------------|---------------------|--------------|--|--|--|--|
| Results Chart                                                                                                    |                     |              |  |  |  |  |
| AuthenticationSuccessTime [Local Time] 1 AttackerIP                                                                                                    | DestinationHostName | FailureCount |  |  |  |  |
| 7 9/6/2023, 3:50:16:602 PM                                                                                                    | windows-vm          | 23           |  |  |  |  |

# End:

• We enabled SIEM rules in Microsoft Sentinel. In future labs, we'll keep our VMs running to generate logs for us to eventually analyze.